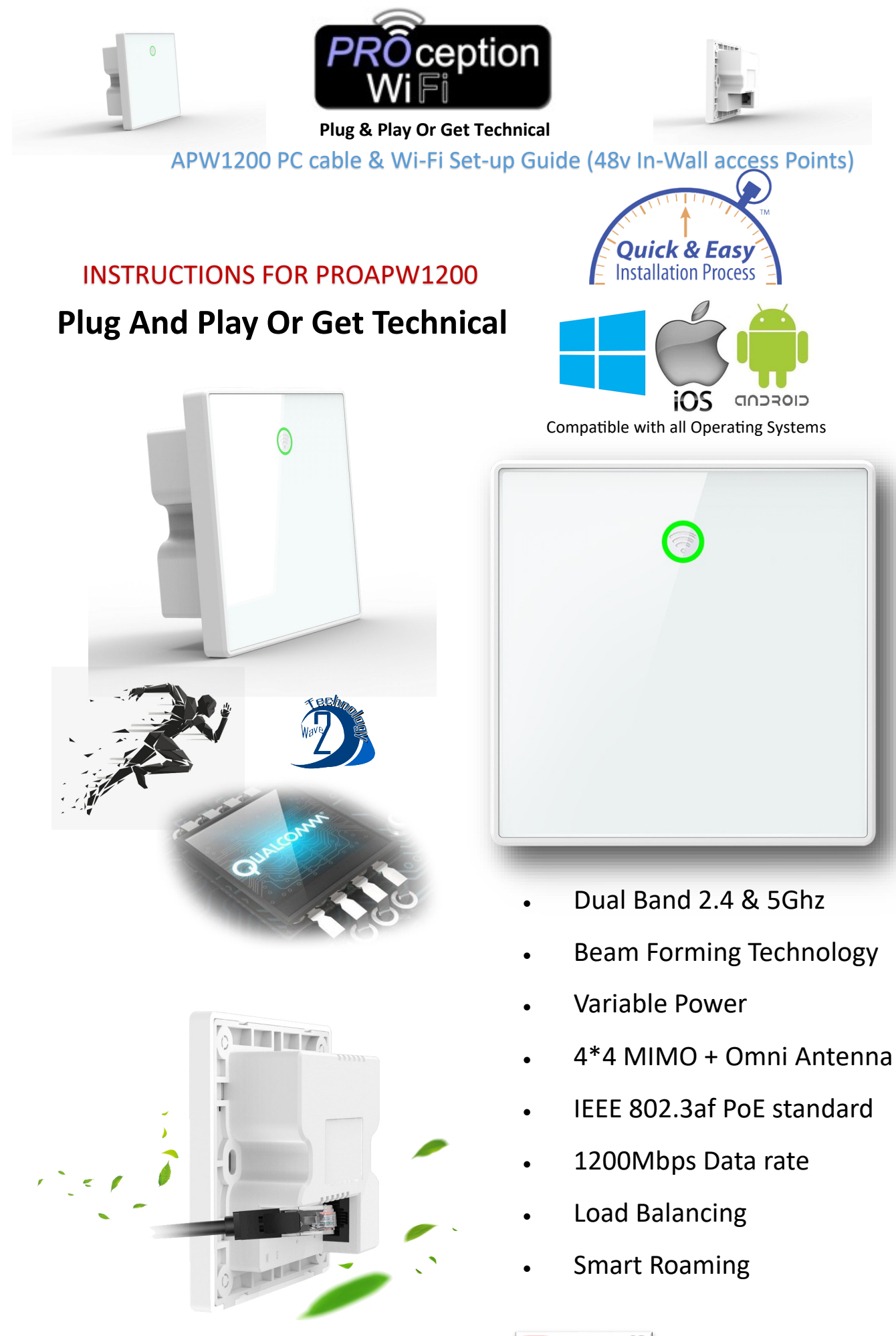

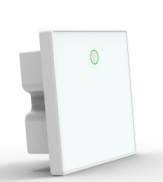

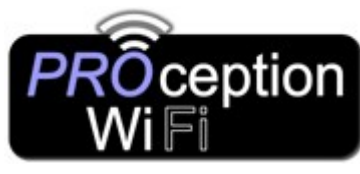

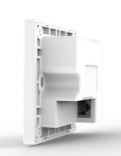

APW1200 PC cable & Wi-Fi Set-up Guide (48v In-Wall access Points)

- 1. Connect to the access point WiFi (ProWiFi 2.4G) and use the password 4wG7cZXd
- 2. Enter the password **admin** on the login screen.
- Select the preferred mode of operation (default mode is Gateway)
   In gateway mode the IP address will be different to the rest of the network, the AP allocates IP address in this mode. This can cause problems with access between devices on the other network
- 4. Set connection method to how the AP will receive and IP address from the router (DHCP Default)
- 5. Set the SSID (name of WiFi) on both 2.4 & 5G and select a WiFi password (default is **4wG7cZXd**)
- 6. Click Apply
- 7. Allow the AP to reboot (this can take up to two minutes)
- 8. Reconnect to the WiFi using the new settings.

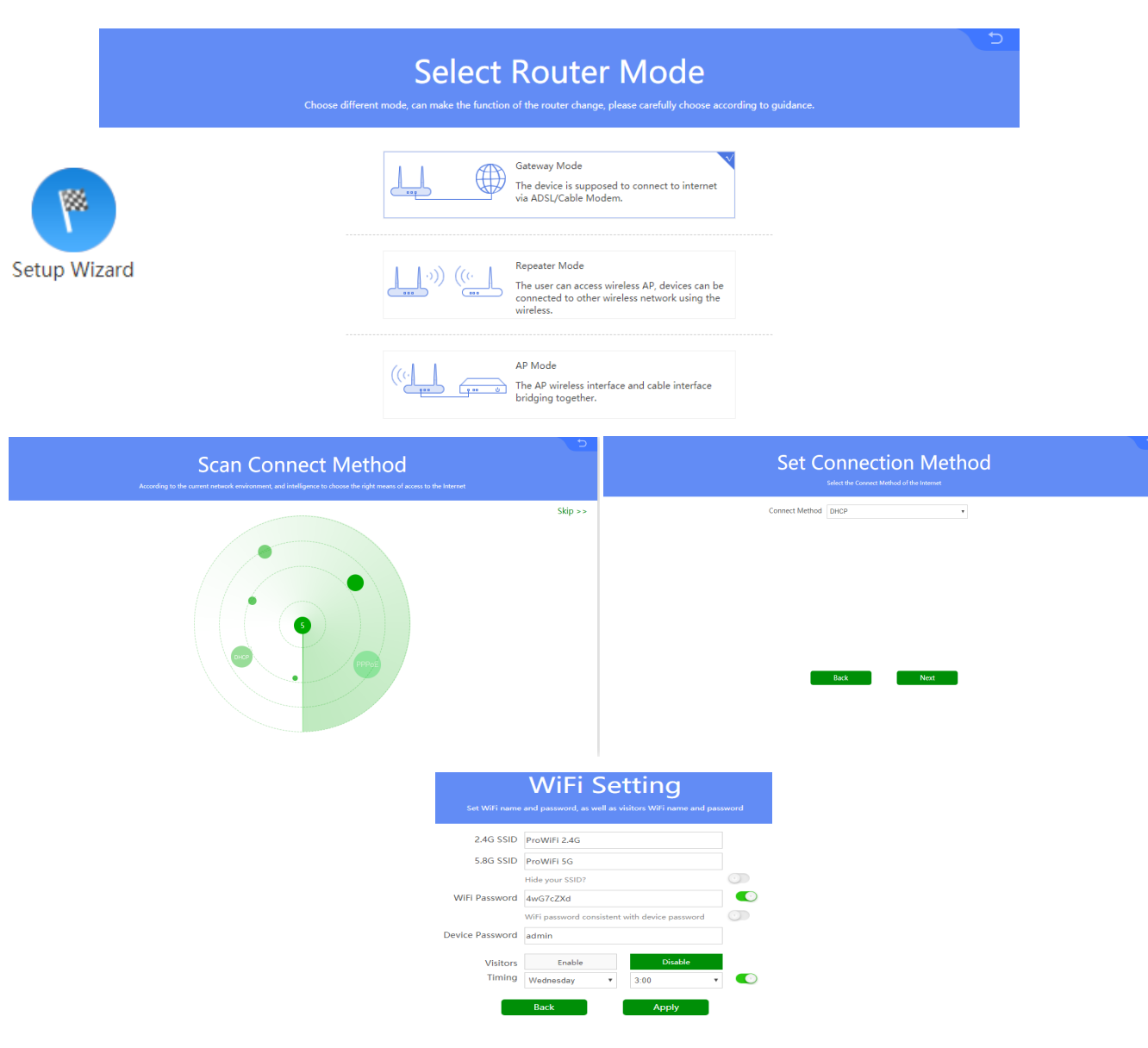

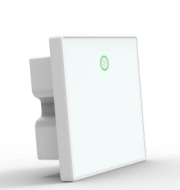

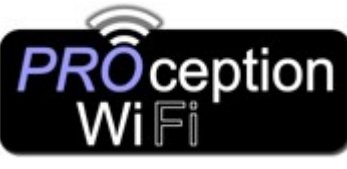

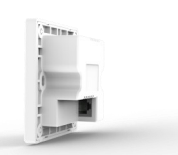

APW1200 PC cable & Wi-Fi Set-up Guide (48v In-Wall access Points)

### 1. If the Access point is in AP Mode.

If you are connecting the Access Point (AP) to the PC via the cable network socket (or Wi-Fi) and you're in <u>AP MODE</u>

You will need to change the Network settings of your PC to static.

Control Panel > Network and Internet > Network Connections
The settings can be found in

Set the IP of the computer to 192.168.188.250

Set the Subnet mask 255.255.255.0

Set the Default gateway to 192.168.188.253

You can now access the login interface by going to 192.168.188.253 in your browser

Enter the default password **admin** on the login screen.

|                                                                         | at Wi-Fi Status General Connection | ×                                                                                                    |                                                                                                    |                                                                                                    |       |
|-------------------------------------------------------------------------|------------------------------------|----------------------------------------------------------------------------------------------------|----------------------------------------------------------------------------------------------------|----------------------------------------------------------------------------------------------------|-------|
| 🛬 Network Connections                                                   | IPv4 Connectivity:                 | No Internet access                                                                                                    |                                                                                                    | _                                                                                                    | 1 ×   |
| $\leftarrow \  ightarrow \ \uparrow \ igstarrow$ Control Panel > Networ | Media State:                       | Enabled                                                                                                    | ~                                                                                                    | ・ ひ Search Network Connection                                                                                                    | ons 🔎 |
| File Edit View Advanced Tools                                           | SSID:<br>Duration:                 | ProWiFi 2.4G                                                                                                    |                                                                                                    |                                                                                                    |       |
| Organize ▼ Connect To Disable this ne                                   | Speed:                             | Wi-Fi Properties                                                                                                    | imes nnection »                                                                                                    | <b>₩</b><br><b>₩</b>                                                                                                    |       |
| 🚬 Wi-Fi                                                                 | Signal Quality:                    | Networking                                                                                                    |                                                                                                    |                                                                                                    |       |
| ProWiFi 2.4G 7                                                          | Details Wirele                     | Connect using:                                                                                                    |                                                                                                    |                                                                                                    |       |
| Intel(R) Dual Band Wireless-AC 82                                       | Activity                           | Intel(R) Dual Band Wireless-AC 8260                                                                                                    |                                                                                                    |                                                                                                    |       |
|                                                                         | Sent —                             |                                                                                                    | Configure                                                                                                    |                                                                                                    | _     |
|                                                                         | Bytes: 2,432,5                     | This connection uses the following items:                                                                                                    | Internet Protocol Version 4 (TCP/IPv4)                                                                                                    | Properties >                                                                                                    | <     |
|                                                                         | Properties Disabl                  | Client for Microsoft Networks  Client for Microsoft Networks  File and Printer Sharing for Microsoft  Goog Packet Scheduler  Alicrosoft Network Adapter Multiplex  Alicrosoft LLDP Protocol Driver  Alicrosoft LLDP Protocol Driver  Install Uninstall Description Transmission Control Protocol/Internet Provides of across diverse interconnected networks. | General<br>You can get IP settings assigned autom<br>this capability. Otherwise, you need to<br>for the appropriate IP settings.<br>Obtain an IP address automatical<br>© Use the following IP address:<br>IP address:<br>Subnet mask:<br>Default gateway:<br>Obtain DNS server address autom<br>© Use the following DNS server address autom<br>Preferred DNS server: | vatically if your network supports ask your network administrator         y         192.168.188.250         255.255.0         192.168.188.253         vatically         resses:         8.8.8.8.8 |       |
| 1 item 1 item selected                                                  |                                    |                                                                                                    | Alternate DNS server:                                                                                                    |                                                                                                    |       |
|                                                                         |                                    |                                                                                                    | Validate settings upon exit                                                                                                    | Advanced                                                                                                    |       |
|                                                                         |                                    |                                                                                                    |                                                                                                    | OK Cancel                                                                                                    |       |

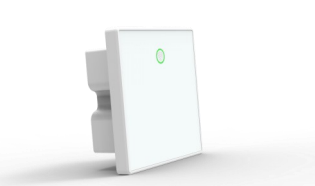

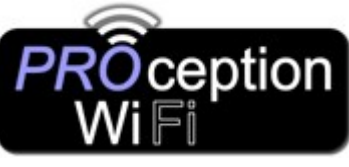

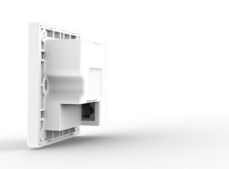

## APW1200 PC cable & Wi-Fi Set-up Guide (48v In-Wall access Points)

Login back into the screen having followed the above instructions will now show a full GUI setup screen.

NB: Features will vary depending on mode of operation selected

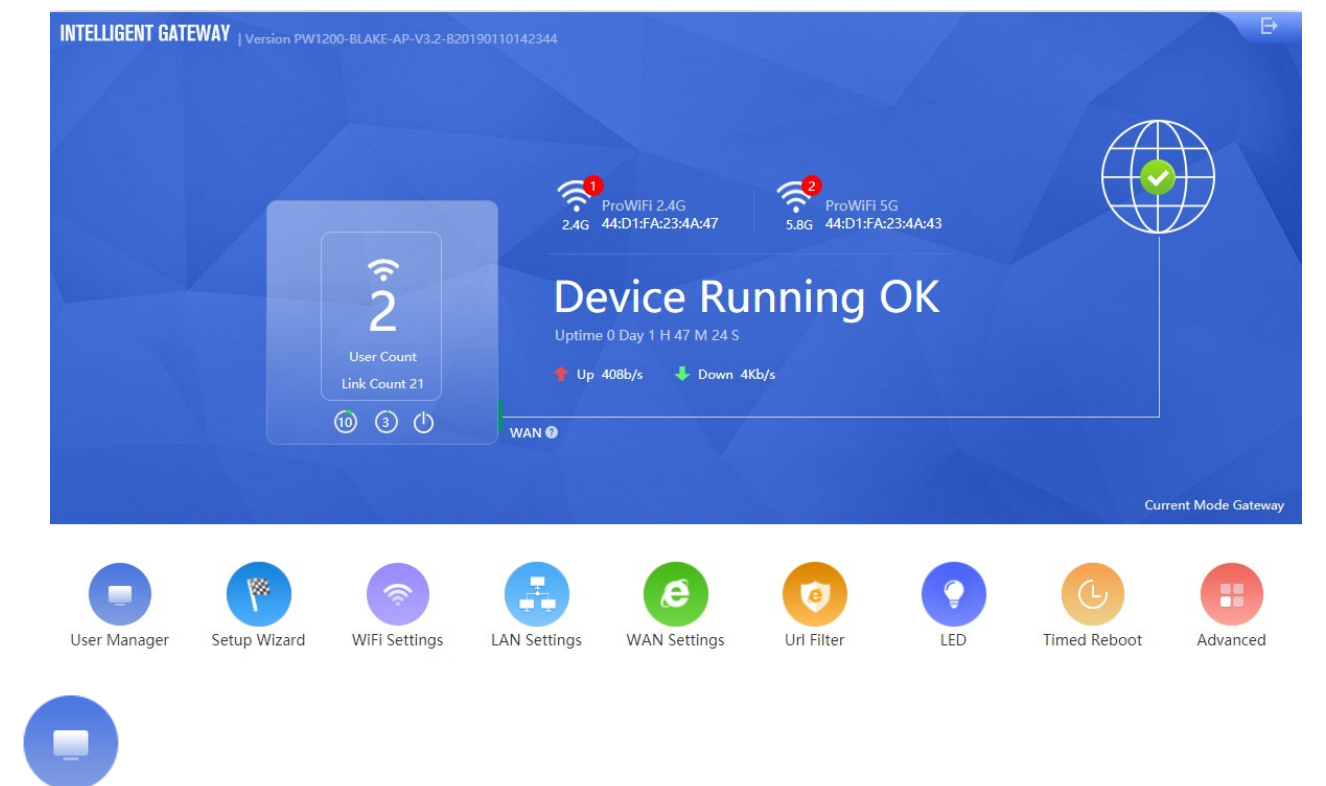

#### User Manager

You can limit the use of Internet access between certain times using the User Manager.

- 1. Select the green icon on line of the device you wish to control 🛛 🗹 🛨 🛜
- 2. Select prohibit Internet Time and give the Time range a name (Perhaps afternoon or evening) and click add.
- 3. Choose a time range that the device is not permitted to connect to the Internet & the day range
- 4. You can give the device and its range a name in the Mark section and click apply

To remove a block from a device simply click the question mark at the side of Control and either temporarily remove the

| 3 | Samsung-Galaxy-S7-e | 192.168.188.200 | 2C:0E:3D:60:A5:B7 | 318Kb | 437Kb | Control 📀 |
|---|---------------------|-----------------|-------------------|-------|-------|-----------|

block with the green on/off switch or delete the block with the red cross.

| SN | Time Frame  | Work Date                                | Status |   |
|----|-------------|------------------------------------------|--------|---|
| 1  | 00:00-00:01 | Monday Tuesday Wednesday Thursday Friday |        | × |

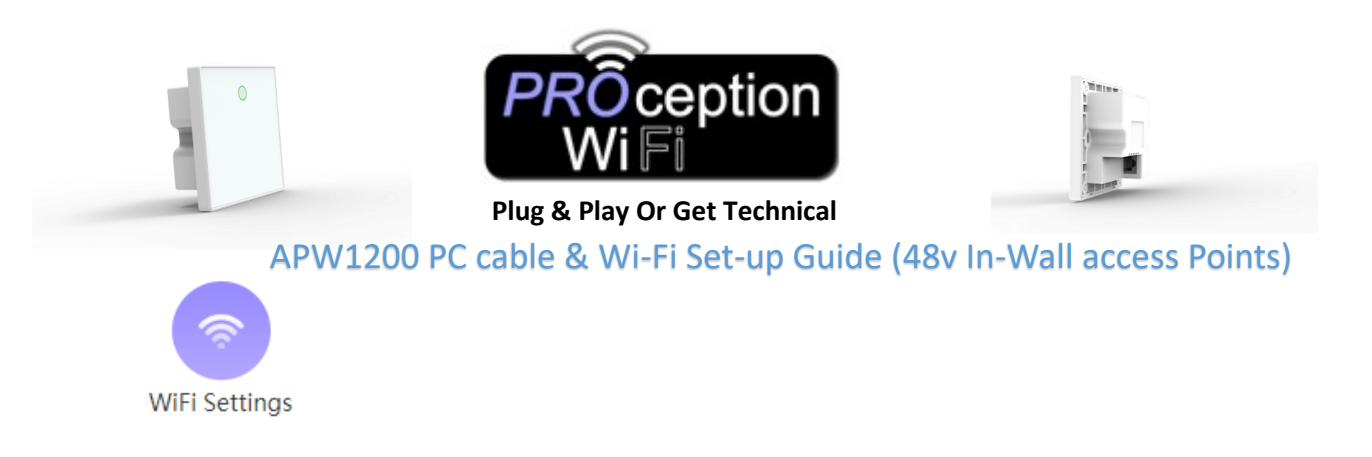

In WiFi Settings you'll find the 2.4 and 5G Wireless settings. From here you can edit the default settings and rename the SSID or alter the password. You can also change the channel and bandwidth and use the built in WiFi Analyzer for 2.4 or 5G.

| 2.4G wireless state | 🕕 🛷 WiFi Analyzer | 5.8G wireless state | 🕐 WiFi Analyzer  |
|---------------------|-------------------|---------------------|------------------|
| SSID                | ProWiFi 2.4G      | SSID                | ProWiFi 5G       |
|                     | Hide your SSID?   |                     | Hide your SSID?  |
| BandWidth           | 20M/40M 🔻         | BandWidth           | 80M •            |
| Channel             | Auto 🔻            | Channel             | Auto 🔻           |
| Encrypt             | WPA/WPA2-PSK      | Encrypt             | WPA/WPA2-PSK     |
| Password            | 4wG7cZXd          | Password            | 4wG7cZXd         |
|                     |                   |                     |                  |
| 2.4G Status         | 0                 | 5.8G Status         | 0                |
|                     | Client List Apply |                     | lient List Apply |

The built-in WiFi Analyzer can help you to identify Wi-Fi problems, find the best channel or the best place for your access-point by turning your PC/ laptop, tablet into an analyzer for your wireless network.

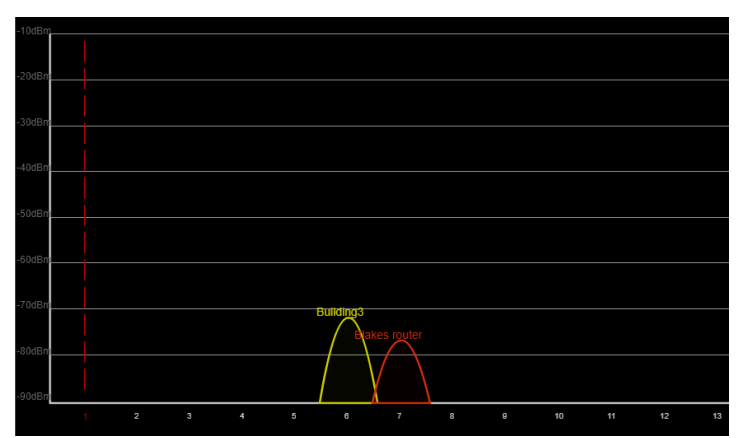

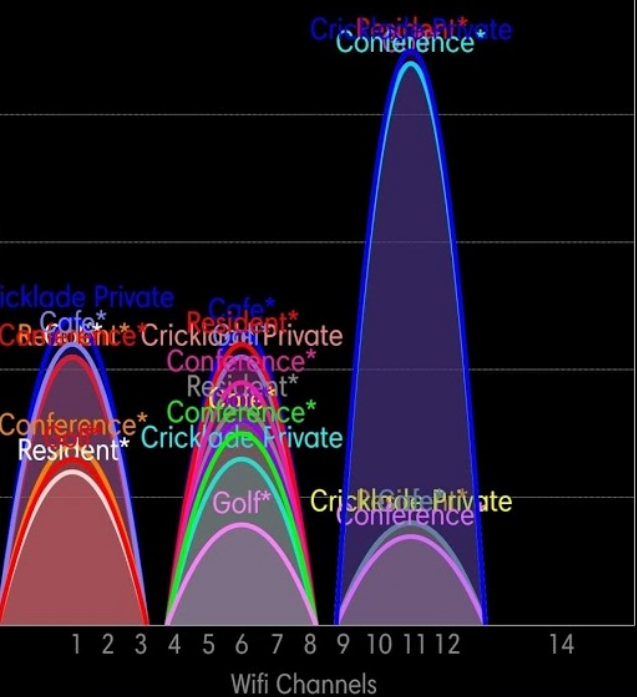

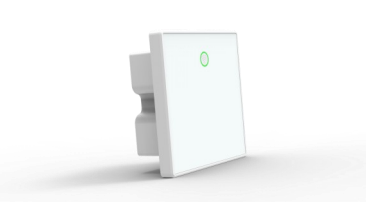

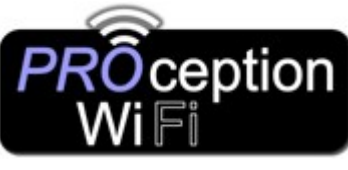

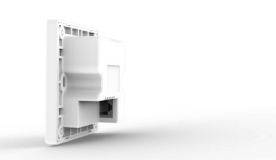

APW1200 PC cable & Wi-Fi Set-up Guide (48v In-Wall access Points)

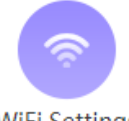

WiFi Settings

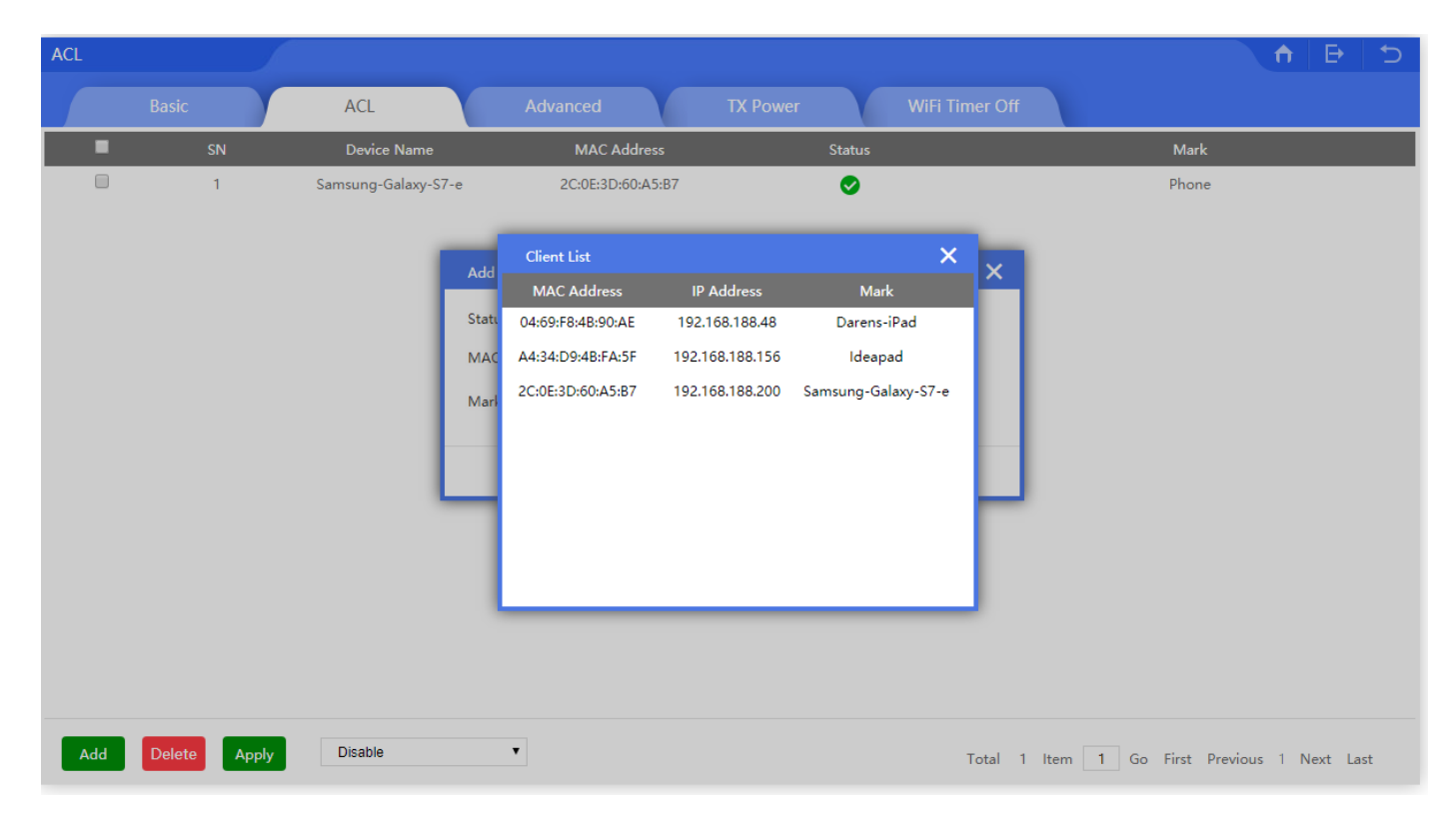

ACL (Access Control List) blocks devices from access to the Wi-Fi completely. This differs from the User manager by stopping any connection to the WiFi Completely (With UM they can still connect to the AP but loose Internet connection) The block is by MAC address of the device.

- 1. Select Add button
- 2. Press the Scan button and choose which device to block
- 3. Give the device a name in the Mark box and click Add.
- 4. At the bottom of the page select the option and click Apply

| Add Delete Apply | Disable   Disable Allows the device to pass in the rule |                                            |
|------------------|---------------------------------------------------------|--------------------------------------------|
|                  | Prohibited rules within the device through              |                                            |
|                  | [                                                       | Prohibited rules within the device through |

5. To remove a block, select the tick box at the side of the device line and click the delete button.

Video tutorials are also available online on our **Paulube** GB channel Blake UK Ltd

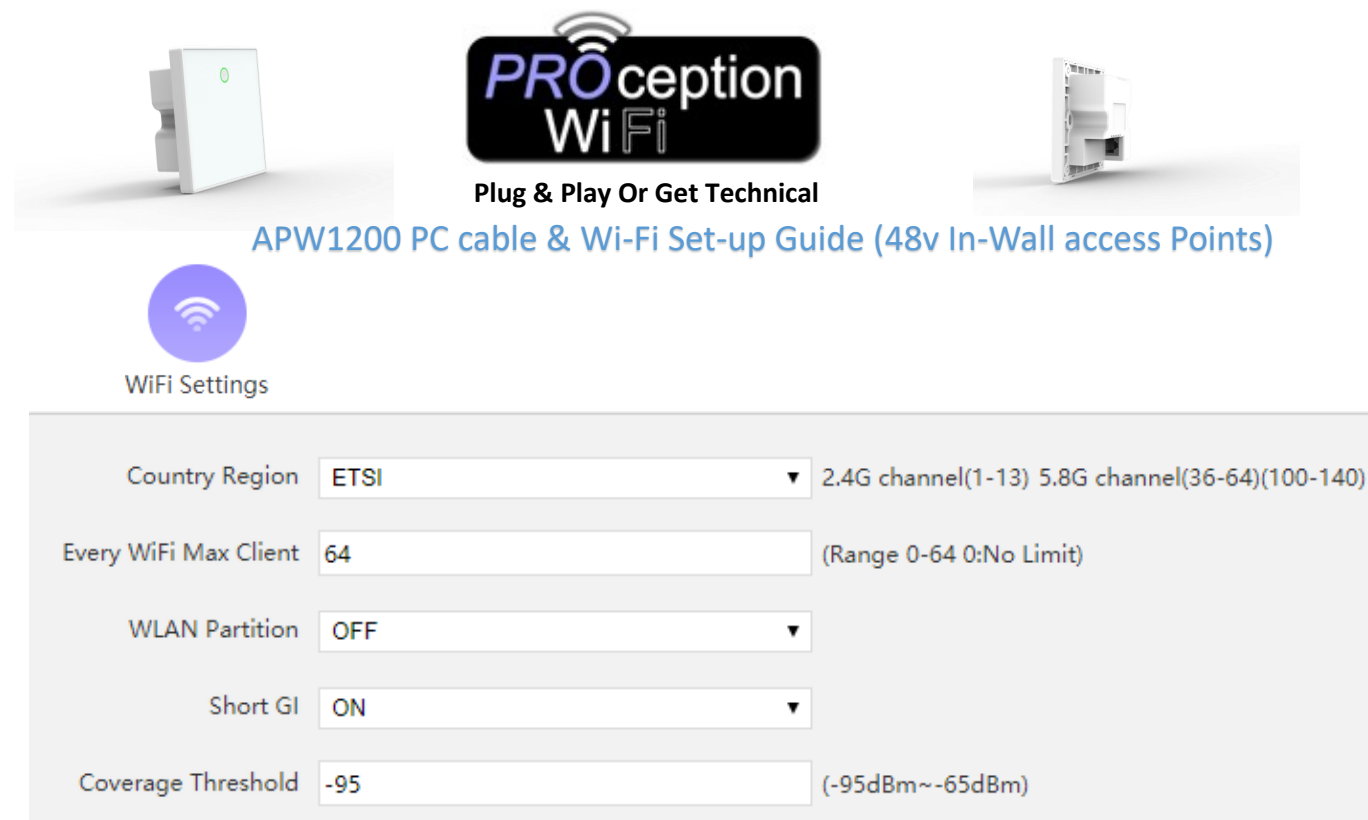

| WLAN Partition     | OFF   | ×               |
|--------------------|-------|-----------------|
| Short GI           | ON    | •               |
| Coverage Threshold | -95   | (-95dBm~-65dBm) |
| Priority Network   | 5.8G  | ¥ ())           |
| DFS                |       |                 |
|                    | Apply |                 |

Within the Advanced tab you can select the Country region. This MUST be set to ETSI (default) for the UK.

Wi-Fi Max Client limits the maximum number of connections to the AP.

WLAN Partition is used to prevent wireless devices from connecting and accessing files to other computers on the network. If you have strangers using your network, you may want to enable this option

Short GI Short guard interval can increase the data rate by up to 10%.

Coverage Threshold is the signal level where the AP drops the device.

Priority network will steer devices to connect at 5GHz or 2.4G if selected.

DFS (Dynamic Frequency Selection) is a Wi-Fi function that enables WLANs to use 5 GHz frequencies that are generally reserved for radars

In this section you will also find options to vary the power settings (Useful for setting up roaming or preventing channel collision) and a Wi-Fi timer for switching off Wi-Fi from the AP between certain times of the day or night.

WiFi Timer Off

Time Range

| -Fi timer for switching off Wi-Fi from the AP<br>mes of the day or night. | TX Power Max |     |          |          |           |     |
|---------------------------------------------------------------------------|--------------|-----|----------|----------|-----------|-----|
|                                                                           | Select Power | Min | Standard | Enhanced | Efficient | Max |
| 6 ▼ : 00 ▼ - 18 ▼ : 15 ▼<br>Apply                                         |              |     | Арр      | ly       |           |     |

Video tutorials are also available online on our poutube GB channel Blake UK Ltd

| Image: Constraint of the sector of the sector of the se | e (48v In-Wall access Points) |
|----------------------------------------------------------------------------------------------------|-------------------------------|
| LAN Settings                                                                                                    |                               |
| Lan IP                                                                                                    | 192.168.188.253               |
| Subnet                                                                                                    | 255.255.255.0                 |
| STP                                                                                                    |                               |
| DHCP Server                                                                                                    |                               |
| DHCP Server                                                                                                    |                               |
| Start Address                                                                                                    | 2                             |
| Max Number                                                                                                    | 251                           |
| DHCP Lease Time                                                                                                    | 24 • (Hour)                   |
| Assigned IP Number                                                                                                    | 3 DHCP List                   |
|                                                                                                    | Apply                         |
| Set the IP range and DHCP lease time here if required                                                                                                    |                               |

Setting a fixed IP for a device is possible here. The device when connected will always be allocated the same IP every time.

| SN | Device Name | IP A        | ddress            | MAC Address       | Mark  | Config |
|----|-------------|-------------|-------------------|-------------------|-------|--------|
| 1  | Phone       | 192.10      | 58.188.48         | 04:69:F8:4B:90:AE | Phone | Ľ      |
|    |             | Add MAC     |                   | ×                 |       |        |
|    |             | IP Address  | 192.168.188.48    | Scan              |       |        |
|    |             | MAC Address | 04:69:F8:4B:90:AE |                   |       |        |
|    |             | Mark        |                   |                   |       |        |
|    |             |             |                   |                   |       |        |
|    |             |             |                   |                   |       |        |
|    |             |             |                   | Add               |       |        |

- 1. Select Add at the bottom of the screen
- 2. Press Scan and select the device you wish to allocate the fixed IP to, use Mark to give it a name & click Add.
- 3. Click apply once finished.

You can edit the IP with the green config button or delete by selecting the tick box and clicking the delete button

Video tutorials are also available online on our **P YouTube** GB channel Blake UK Ltd

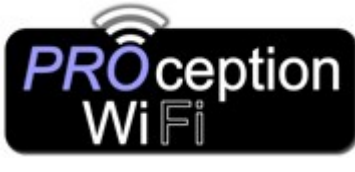

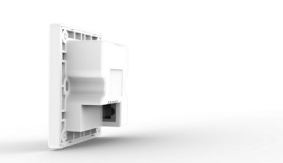

APW1200 PC cable & Wi-Fi Set-up Guide (48v In-Wall access Points)

| <b>e</b>                       |               |             |
|--------------------------------|---------------|-------------|
| WAN Settings                   |               |             |
| WAN Settings                   |               |             |
| WAN Settings Advanced Settings |               |             |
| WAN Settings                   |               |             |
| Connect Method                 | DHCP          |             |
| MTU                            | 1492          | (1400-1500) |
| Set DNS Manually               | 0             |             |
| Primary DNS                    | 8.8.8.8       |             |
| Secondary DNS                  | 4.4.4.4       |             |
| Band Type                      | 1000M Fiber 🔻 |             |
| Downstream                     | 1000000       | Kbps        |
| Upstream                       | 1000000       | Kbps        |
|                                | Apply         |             |

In WAN settings you can alter the required Connection method to the network (Default is DHCP) with static and PPPoE options

| Advanced Settings |                                           |       |  |
|-------------------|-------------------------------------------|-------|--|
|                   | MAC Clone                                 | Scan  |  |
|                   | Enable web server access on WAN port 8080 |       |  |
|                   |                                           | Apply |  |

You have the ability to clone MAC addresses here, simply scan and select the MAC address of the device you wish to replicate.

Enable Webserver delivers the GUI interface via the selected port (Default is 8080) onto the local network, meaning the setup interface will be available to anyone with the IP number of the Access point, who is connected on the local LAN via cable.

Once setup is complete this can be turned off for security if required.

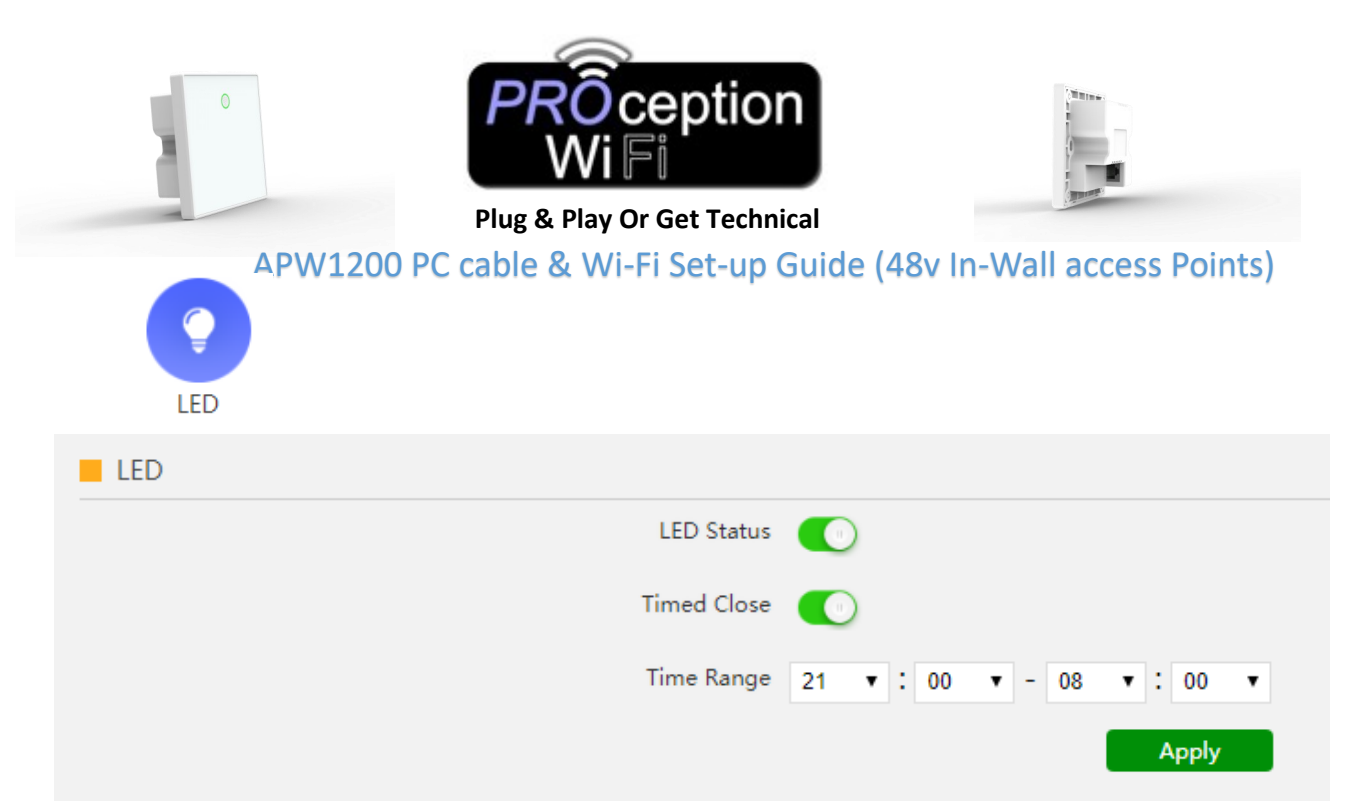

If required you can deactivate the LED display on the front panel between certain times or switch off completely.

This is idea for bedrooms where you may not want the light while the room is dark.

|      | G            |              |                  |            |        |   |
|------|--------------|--------------|------------------|------------|--------|---|
| Time | d Reboot     |              |                  |            |        |   |
| Rebo | ot           |              |                  |            |        |   |
|      | Reboot       | Timed Reboot |                  |            |        |   |
|      |              |              |                  |            |        |   |
|      | Timed Reboot |              |                  |            |        |   |
|      |              |              | Timed Reboot     |            |        |   |
|      |              |              | Reboot Time      | Sunday 🔻 3 | k:00 ▼ |   |
|      |              |              | Restart Interval | 1 Day      |        | ٣ |
|      |              |              |                  |            | Appl   | у |

Reboot allows an immediate reboot of the AP, all devices will be removed from the AP.

Timed reboot allows you to select a convenient time for the AP to reboot itself. This is idea for keeping the AP in good working condition and clears any errors that might have built up since the last reboot. All devices will loose internet connection while the device reboots

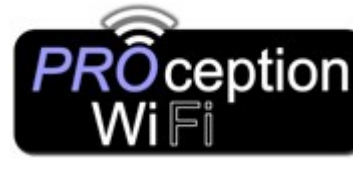

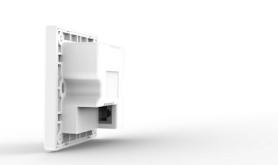

APW1200 PC cable & Wi-Fi Set-up Guide (48v In-Wall access Points)

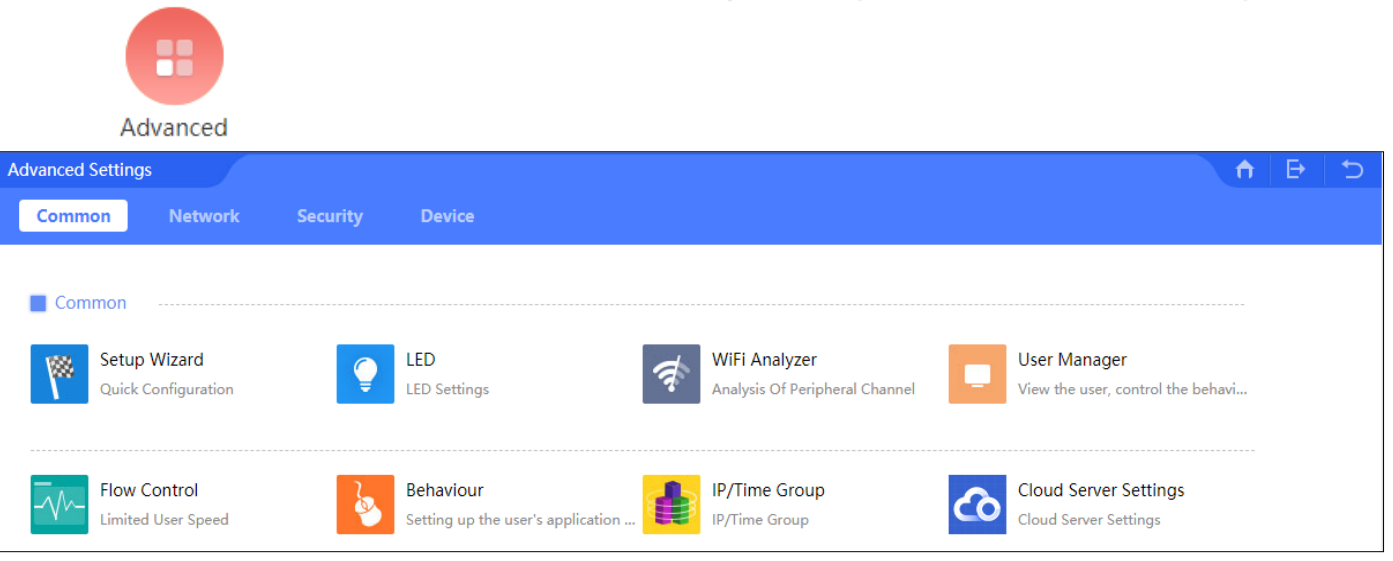

The most of the above has already been covered in this instruction leaflet, please look back to previous pages. However other parts of this are covered in brief below.

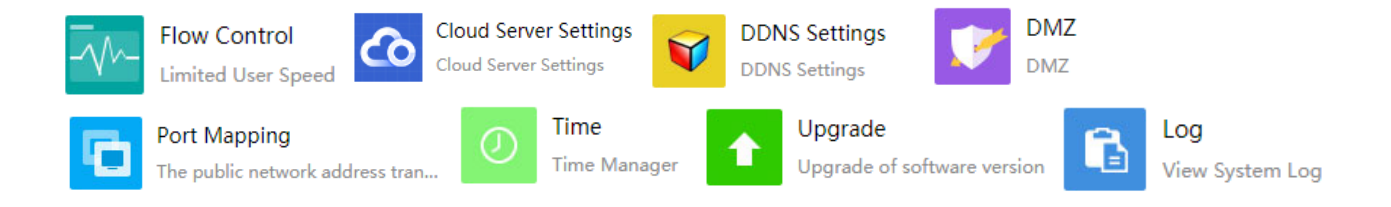

Flow control: allows you to limit a users traffic bandwidth.

Cloud server: allows settings to be remotely altered (feature coming soon)

DDNS :settings (Not currently available on this access point)

DMZ: systems you can afford to be "exposed", systems you want to host services to the outside world, e.g. your SSH hosts;

Port mapping is an application of network address translation (NAT) that redirects a communication request from one address and port number combination to another while the packets are traversing a network gateway, such as a router or firewall.

Time: Setting the date and time of the access point

Upgrade: For upgrading the Firmware of the AP

Log: Keeps a log of connections and errors for resolving problems or security issues.

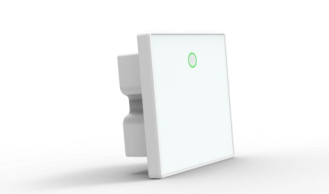

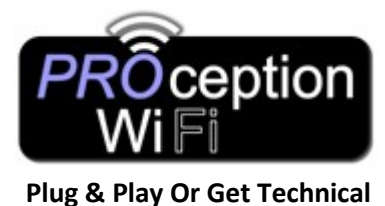

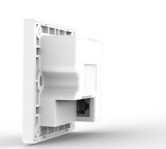

APW1200 PC cable & Wi-Fi Set-up Guide (48v In-Wall access Points)

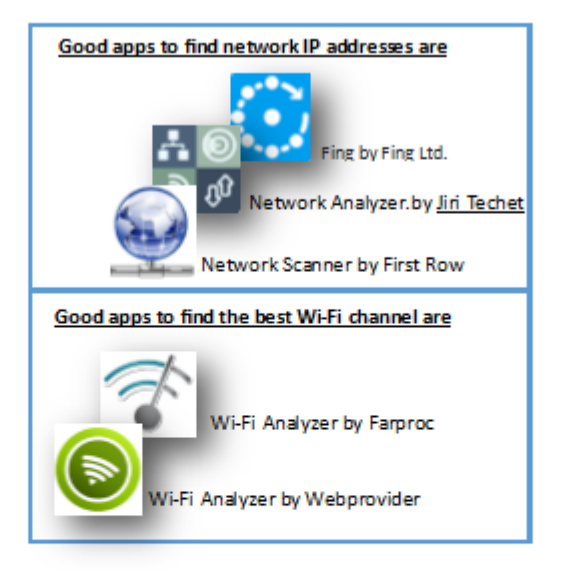

To reset your Access Point to default settings, press the little button on the front panel for 15 seconds. This will reset back to default and you can access the AP using the details over the page.

## You Tube

Still unable to setup? Please see our Blake UK YouTube channel for more setup information.

For Details of other Proception Wi-Fi products please visit http://www/proceptionwifi.co.uk Where you will find detailed information, Specifications & Configuration downloads.

#### Network tools in our range.

PRORJ45TOOL - RJ45 Strip, Crimp & Trimming Tool for use with CAT5/6 Push Through Connectors

RJ45 Crimp and Cutter Tool for Feed Through RJ45 Plugs. This tool crimps & cuts at the same time and can be used with either push through or normal RJ45 connectors.

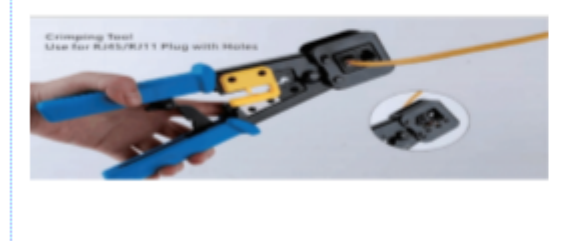

PROCATTESTER - Cable Tester

This cable tester is used to test wire continuity, short circuit and faulty connections for ethemet or telephone cable. The 9 LEDs show you which wire is connected or missing.

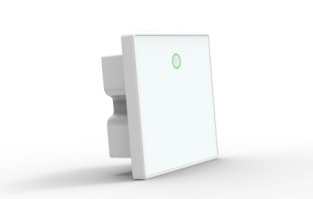

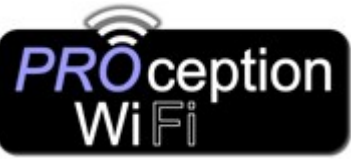

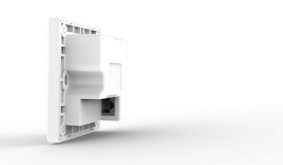

# APW1200 PC cable & Wi-Fi Set-up Guide (48v In-Wall access Points)

### 750Mbps

| WIRELESS FEATURES     |                                                                                                    |  |  |  |  |
|-----------------------|----------------------------------------------------------------------------------------------------|--|--|--|--|
| Wireless Standards    | IEEE 802.11ac/n/a 5GHz; IEEE 802.11n/g/b 2.4GHz                                                                                                    |  |  |  |  |
| Frequency             | 5GHz and 2.4GHz                                                                                                    |  |  |  |  |
| Signal Rate           | 5GHz:Up to 433Mbps; 2.4GHz: Up to 300Mbps                                                                                                    |  |  |  |  |
| EIRP                  | <20dBm(EIRP)                                                                                                    |  |  |  |  |
| Reception Sensitivity | 2.4G: 11n: -70dbm@MCS7, -88dbm@MCS0.<br>11g: -72dbm@54Mbps,-88dbm@6Mbps.<br>11b: -85dbm@11Mbps,-94dbm@1Mbps.<br>5.8G: 11a: -72dbm@54Mbps,-90dbm@6Mbps.<br>11n: -70dbm@MCS7, -90dbm@MCS0.<br>11ac:-60dbm@MCS9, -86dbm@MCS0. |  |  |  |  |
| RF Power              | 2.4G: 11n @MCS7:15±2DB, @MCS0:17±2DB.<br>11g @54M:16±2DB, @6M:18±2DB.<br>11b @11M:18±2DB, @1M:20±2DB.<br>5.8G: 11a @54M:15±2DB, @6M:17±2DB.<br>11n @MCS7:14±2DB, @MCS0:16±2DB.<br>11ac @MCS9:13±2DB, @MCS0:15±2DB.         |  |  |  |  |
| Wireless              | Auto-Channel selection                                                                                                    |  |  |  |  |
|                       | Distance Control (802.1x Ack timeout)                                                                                                    |  |  |  |  |
|                       | Multiple SSID (4 SSID for 2.4G, 4 SSID for 5.8G)                                                                                                    |  |  |  |  |
|                       | BSSID                                                                                                    |  |  |  |  |
| EVM                   | 802.11n: ≤-28 DB<br>802.11g: ≤-25 DB<br>802.11b: ≤-10 DB<br>802.11a: ≤-25 DB                                                                                                    |  |  |  |  |
| PPM                   | ±20ppm                                                                                                    |  |  |  |  |
| Max Access Users      | 128                                                                                                    |  |  |  |  |
| Operation Mode        | Wireless AP, Gateway, Wi-Fi Repeater                                                                                                    |  |  |  |  |
| Wireless Security     | 64/128-bit WEP, WPA / WPA2, WPA-PSK/ WPA2-PSK encryption                                                                                                    |  |  |  |  |
| LED Status            | Sys(System), WAN, Wi-Fi                                                                                                    |  |  |  |  |

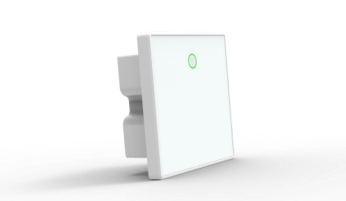

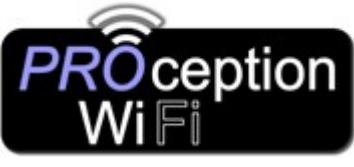

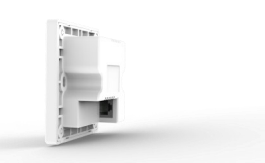

# APW1200 PC cable & Wi-Fi Set-up Guide (48v In-Wall access Points)

#### 1200 Mbps In-Wall

| Wireless Standards           | IEEE 802.11ac/n/a 5GHz; IEEE 802.11n/g/b 2.4GHz                                                                        |             |         |         |      |         |  |  |
|------------------------------|----------------------------------------------------------------------------------------------------|-------------|---------|---------|------|---------|--|--|
| Frequency                    | 5GHz and 2.4GHz                                                                                                    |             |         |         |      |         |  |  |
| Signal Rate                  | 5GHz:Up to900Mbps; 2.4GHz: Up to 300Mbps                                                                               |             |         |         |      |         |  |  |
| EIRP                         | <20dBm(EIRP)                                                                                                    |             |         |         |      |         |  |  |
| RF Power (2.4GHz)            | 802.11b                                                                                                    | 11M 17±2dBm |         |         | 1M   | 20±2dBm |  |  |
|                              | 802.11g                                                                                                    | 54M         | 16±2dBm |         | 6M   | 19±2dBm |  |  |
|                              | 802.11n HT20                                                                                                    | MCS7        | 15±2dBm |         | MCS0 | 18±2dBm |  |  |
|                              | 802.11n HT40                                                                                                    | MCS7        | 14±2dBm |         | MCS0 | 17±2dBm |  |  |
| RF Power (5GHz)              | 802.11a                                                                                                    | 54M         |         | 13±2dBm | 6M   | 16±2dBm |  |  |
|                              | 802.11n HT20                                                                                                    | MCS7        |         | 12±2dBm | MCS0 | 15±2dBm |  |  |
|                              | 802.11n HT40                                                                                                    | MCS7        |         | 11±2dBm | MCS0 | 14±2dBm |  |  |
|                              | 802.11ac HT80                                                                                                    | MCS9        |         | 10±2dBm | MCS0 | 13±2dBm |  |  |
| Receive Sensitivity (2.4GHz) | 802.11b                                                                                                    | 11M         |         | -85dBm  | 1M   | -94dBm  |  |  |
|                              | 802.11g                                                                                                    | 54M         |         | -72dBm  | 6M   | -90dBm  |  |  |
|                              | 802.11n HT20                                                                                                    | MCS7        |         | -70dBm  | MCS0 | -88dBm  |  |  |
|                              | 802.11n HT40                                                                                                    | MCS7        |         | -68dBm  | MCS0 | -86dBm  |  |  |
| Receive Sensitivity (5GHz)   | 802.11a                                                                                                    | 54M         |         | -74dBm  | 6M   | -90dBm  |  |  |
|                              | 802.11n HT20                                                                                                    | MCS7        |         | -72dBm  | MCS0 | -88dBm  |  |  |
|                              | 802.11n HT40                                                                                                    | MCS7        |         | -68dBm  | MCS0 | -85dBm  |  |  |
|                              | 802.11ac HT80                                                                                                    | MCS9        |         | -58dBm  | MCS0 | -80dBm  |  |  |
| Wireless                     | Auto-Channel selection                                                                                                 |             |         |         |      |         |  |  |
|                              | Distance Control (802.1x A                                                                                             | ck timeout) |         |         |      |         |  |  |
|                              | Multiple SSID (4 SSID for 2.4G, 4 SSID for 5.8G)                                                                       |             |         |         |      |         |  |  |
|                              | BSSID                                                                                                    |             |         |         |      |         |  |  |
| EVM                          | 2.4G: 802.11b: ≤-10 dB; 802.11g: ≤-25dB; 802.11n: ≤-28 dB<br>5G: 802.11a: ≤-25 dB; 802.11n: ≤-28 dB; 802.11ac: ≤-32 dB |             |         |         |      |         |  |  |
| PPM                          | ±20ppm                                                                                                    |             |         |         |      |         |  |  |
| Max Access Users             | 128                                                                                                    |             |         |         |      |         |  |  |
| Operation Mode               | Wireless AP, Gateway, Wi-Fi Repeater                                                                                   |             |         |         |      |         |  |  |
| Wireless Security            | 64/128-bit WEP, WPA / WPA2, WPA-PSK/ WPA2-PSK encryption                                                               |             |         |         |      |         |  |  |
| LED Status                   | Wi-Fi                                                                                                    |             |         |         |      |         |  |  |
|                              |                                                                                                    |             |         |         |      |         |  |  |